## **Instructing Patients to Download Zoom App**

Call the patient 15-20 minutes prior to visit time and provide the following instructions:

- 1. With the patient on the phone.
  - a. "Hi my name is \_\_\_\_\_\_ and I am going to be helping you get setup for your virtual visit with Dr. \_\_\_\_\_\_."
  - b. "Please open your App Store on your iPhone or Android and type the word Zoom."
  - c. "Please select the Zoom Cloud Meetings app to download to your phone."

Note: Zoom Cloud Meetings is usually not the first option in the App store when typing the word Zoom.

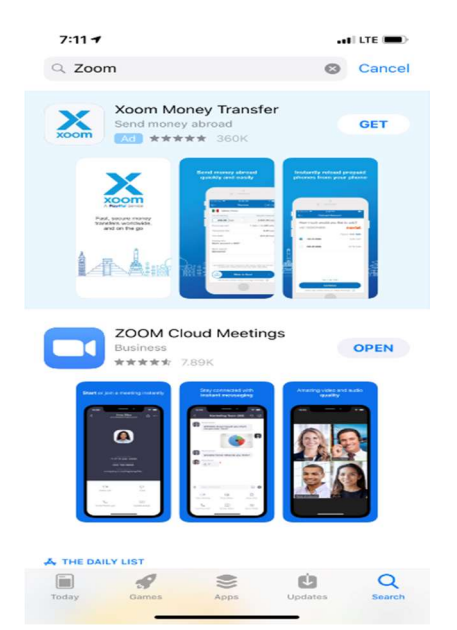

2. After the app is downloaded, the patient will have the **blue icon with the white camera** on their phone.

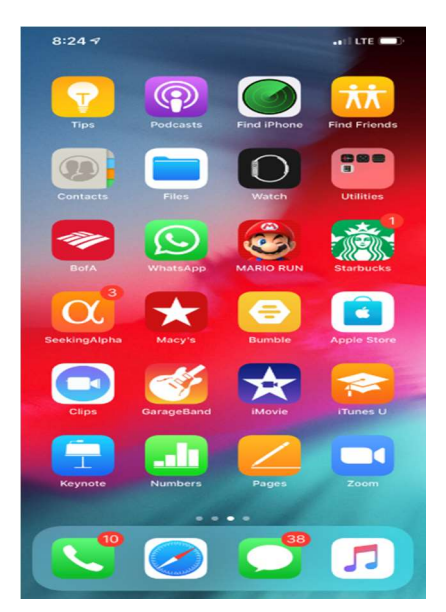

- 3. Instruct the patient to open Zoom by taping on the icon.
  - a. After opening Zoom, the patient will see the Zoom home screen (below).
- 4. Instruct the patient to tap on Join a Meeting.

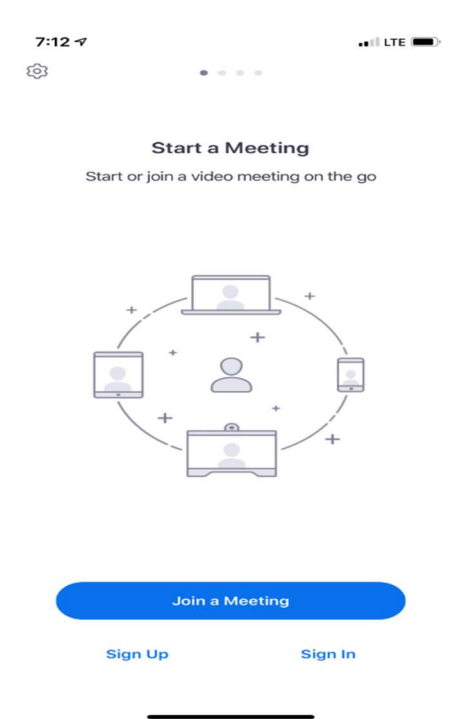

5. In the Join a Meeting screen, instruct the patient to enter the provider **Meeting ID** number and tap on **Join**.

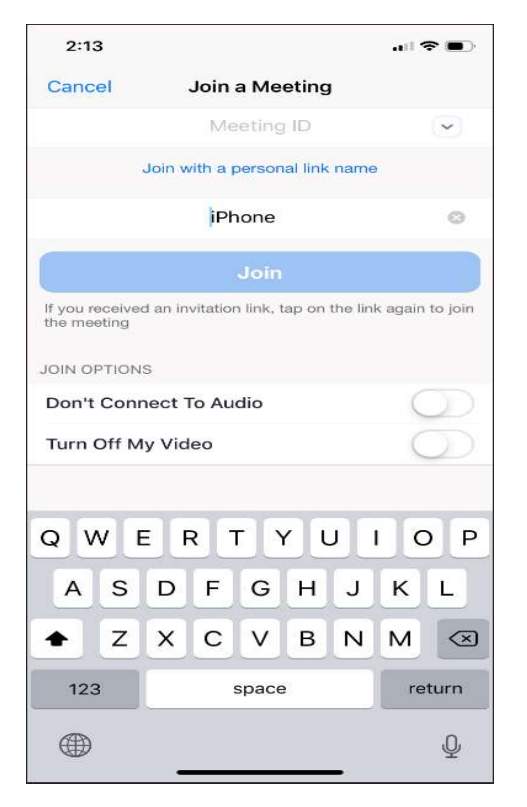

- a. You will get the provider's Meeting ID number directly from your provider. This number does not change and it is specific to the doctor you work with.
- b. Advice the patient that both **JOIN OPTIONS** must be turned **Off** so that the provider can see and hear the patient.
- c. After the patient selects **Join**, he/she will be put into the providers Virtual Waiting room. The provider will then start the meeting when ready.